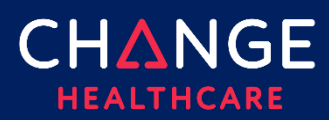

### Summary

Creating a secondary or tertiary claim on ConnectCenter follows same process as creating a primary claim.

1. Log in to Connect Center and select Create a Claim – Professional from Claims Menu.

| CHANGE ConnectCenter   |                                        | Submitter: 210378 - ConnectCenter Testing |                        | Training User |
|------------------------|----------------------------------------|-------------------------------------------|------------------------|---------------|
| Home Worklist Verifica | n Claims Remits Reports Payer Tools Mo | lbox Help Admin                           |                        |               |
|                        | Claim Search                           |                                           | 0                      |               |
|                        | Claim File Search Claim Health Vita    | i                                         | Regulatory Information |               |
|                        | Create a Claim                         | m: To: Filter Options                     |                        |               |
|                        | Claim Status Institutional             | 26/2022 🗰 6/24/2022 🗰 Last 30 Days 🗸 🔍    | Questions about the    |               |

#### 2. Claim form opens.

| Connect | tCenter  |              |                                                                                                    | Submitter: 210378 - ConnectCenter Testing                                                                                                    |                                                                                                    | Training User |
|---------|----------|--------------|----------------------------------------------------------------------------------------------------|----------------------------------------------------------------------------------------------------|----------------------------------------------------------------------------------------------------|---------------|
| Home    | Worklist | Verification | Claims Remits Reports Payer Tools Mailbo                                                                                                    | x Help Admin                                                                                                    |                                                                                                    |               |
|         |          |              | ¢laim                                                                                                    |                                                                                                    | Live Chat                                                                                                    |               |
|         |          |              | 1500 FORM CLAIM DETAILS                                                                                                    | SERVICE LINE DETAILS                                                                                                    |                                                                                                    |               |
|         |          |              |                                                                                                    | Payer Information                                                                                                    |                                                                                                    |               |
|         |          |              | Health Insurance Claim Form                                                                                                    | Payer Name . Payer ID. Payer Responsibility.                                                                                                    | ST BCBSMA 9496 P-Primary V                                                                                                    |               |
|         |          |              |                                                                                                    | Address Line 1 / 2:                                                                                                    | ATA CAPTURE PO BOX 986020                                                                                                    |               |
|         |          |              |                                                                                                    | City, Stote, Zip:                                                                                                    | OSTON MA 02298                                                                                                    |               |
|         |          |              | 1.         Medicare         Medicare         Medicaid         Trice           Port A(#)         Port B(#)         (#)         or D                                                                     | ore (D#, ChampVA Group<br>oD#) (D#) FECA Bl<br>(D#) (D#) Lung (D                                                                                   | Ik Other (CDR) CC5010-MABCBS-MH1                                                                                                    |               |
|         |          |              | 2. Potient's Nome (Lost Nome, First Nome, Middle Initial, Suffix) DOE JOHN                                                                                                    | 3. Potient's Birth Date (HM/DD)/YYYY)         Sex           01/01/1970         M         ✓         F                                               | 4. Insured's Name (Last Name, First Name, Middle Initial, Suffix) DOE JOHN                                                                                                    |               |
|         |          |              | 5. Potient's Address (No., Street)                                                                                                    | 6. Potient Relationship To Insured                                                                                                    | 7. Insured's Address (No., Street)                                                                                                    |               |
|         |          |              | 123 SUNNYSIDE DR                                                                                                    | Ser 🖌 spouse 📋 child 📋 other                                                                                                    | 123 SUNNYSIDE DR                                                                                                    |               |
|         |          |              | BOSTON MA                                                                                                    | 8. Reserved For NUCC Use                                                                                                    | BOSTON MA                                                                                                    |               |
|         |          |              | Zip Code<br>02370                                                                                                    |                                                                                                    | Zip Code<br>02370 Telephane (include Area Code)                                                                                                    |               |
|         |          |              | Other Insured's Name (Lost Name, Rist Name, MI, Suffix)                                                                                                    | 10. Is Patient's Condition Related To:<br>a. Employment? (Current Or Previous)                                                                     | 11. Insured's Policy Group Or FECA Number                                                                                                    |               |
|         |          |              | a. Other Insured's Policy or Group Number                                                                                                    | Ves No V<br>b. Auto Accident? Place (State)                                                                                                    | a. Insured's Date Of Birth (MM/DD/YYYY) Sex<br>01/01/11970 M ✔ F                                                                                                    |               |
|         |          |              | b. Reserved For NUCC Use                                                                                                    | Yes □ No ♥<br>c. Other Accident?                                                                                                    | b. Other Claim ID (Designated By NUCC)                                                                                                    |               |
|         |          |              | c. Reserved For NUCC Use                                                                                                    | Yes 🗆 No 🗹                                                                                                    | c. Insurance Plan Name Or Program Name                                                                                                    |               |
|         |          |              | d. Insurance Plan Nome Or Program Name                                                                                                    | 10d. Claim Codes (Designated By NUCC)                                                                                                    | d. Is There Another Health Benefit Plan?       Yes     No       VI If yes, complete items 9, 9a and 9d.                                                                             |               |
|         |          |              | Read Back of Form Before Completing & Signing Thi<br>12. Neterits CP Authorized Person's Signiture I autorize the mile<br>com I also request payment of government benefits either to myo<br>Signed: Y | Form<br>be of any medical or other information necessary to process the<br>dr to the porty who accepts assignment below.<br>Date: (http://D0/1111) | Insured's Ciri Authorized Penson's Signature     I outhorize popment of medical benefits to the undersigned     prycloan of supplier for services described below     Signed:     Y |               |
|         |          |              | LL Date Of Connect Street, Internet Street, and Deserves, CARD, ORD, CONCOM                                                                                                    | (12.000 000 000 000 000 000 000 000 000 00                                                                                                    | Contract Destant Line (see Section 2010)                                                                                                    |               |

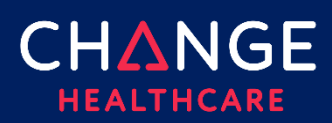

3. In Payer Information section, change sequence indicator from Primary to Secondary or Tertiary.

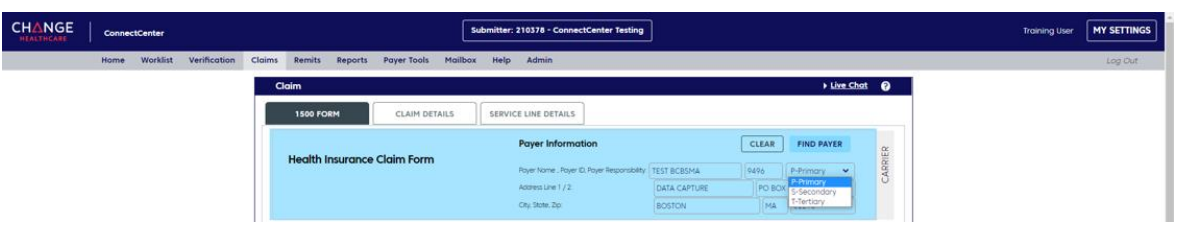

4. Complete diagnosis and service line information, as normal. Charges entered on each line should be total charges for service without any reductions related to prior payments.

| 21. Diagnosis C                         | Dr Nature Of Illne              | ss Or Injury. REL      | LATE A-L To Ser    | vice Line Bel                             | ow (24E)                                      |                 |          |                      |          | 22. Res | ubmission G         | ode                        | Original R    | lef. No.                     |   |
|-----------------------------------------|---------------------------------|------------------------|--------------------|-------------------------------------------|-----------------------------------------------|-----------------|----------|----------------------|----------|---------|---------------------|----------------------------|---------------|------------------------------|---|
| A. Q219                                 | В.                              |                        | C.                 | D                                         |                                               |                 | ICD Ind. |                      |          | New     | Claim               | ~                          |               |                              |   |
| E.                                      | E.                              |                        | G.                 | н                                         |                                               |                 | <u> </u> |                      |          | 23. (QC | 5                   | Prior Au                   | uthorizatio   | n Number                     |   |
| L.                                      | J.                              |                        | К.                 | L                                         |                                               |                 |          |                      |          |         |                     |                            |               |                              |   |
|                                         |                                 |                        |                    |                                           |                                               |                 |          |                      |          |         |                     |                            |               |                              |   |
| 24. A. Date(s) o<br>From:<br>MM/DD/YYYY | of Service<br>To:<br>MM/DD/YYYY | B. Place of<br>Service | C. EMG D. Pi<br>(E | rocedures, Se<br>xplain Unusu<br>PT/HCPCS | ervices, or Sup<br>xal Circumstar<br>Modifier | oplies<br>nces) | E.       | Diagnosis<br>Pointer | F. Charg | jes     | G. Days or<br>Units | H. EPSDT<br>Family<br>Plan | I. ID<br>Qual | J. Rendering<br>Provider ID# |   |
| 1                                       |                                 |                        |                    |                                           |                                               |                 |          |                      |          |         |                     |                            |               |                              |   |
| 01/01/202                               | 2                               | 11                     | 930                | 24                                        |                                               |                 | A        |                      | \$       | 400.00  | 1                   |                            | NPI           |                              | + |

5. Add Patient Account No in Box 26 and click Total Charge refresh button in Box 28 to sum service line charges. If you don't have a default Billing Provider set, complete boxes 25 and 33.

| 25. Federal Tax I.D Number                                                                                                    | 26. Patient's Account No.                   | 27. Accept Assignment?<br>(For gov't claims, see back) | 28. Total Charge                  | 29. Amount Paid             | 30. Reserved For NUCC Use               |
|----------------------------------------------------------------------------------------------------|---------------------------------------------|--------------------------------------------------------|-----------------------------------|-----------------------------|-----------------------------------------|
| 22222223 SSN 🗌 EIN 🔽                                                                                                    | TEST                                        | Assigned 🗸                                             | <b>C</b> \$400.00                 |                             |                                         |
| 31. Signature Of Physician Or Supplier<br>Including Degrees Or Credentials<br>(I certify that the statements on the reverse<br>apply to this bill and are made a part thereof.) | 32. Service Facility Location Info<br>Name: | rmation                                                | 33. Billing Provider Ir<br>First: | nfo.<br>Middle: Last/O      | rganization: Suffix:                    |
| Signed: Date: (MM/DD/YYYY)<br>Y                                                                                                    | Address Line One:                           | Address Line Two:                                      | Address Line One:<br>2715 DAMON S | Address Li                  | ine Two:                                |
|                                                                                                    | City: Stote: Zip                            | :                                                      | City: S<br>EAU CLAIRE             | Stote: Zip:<br>WI 547012634 | Telephone (indude Area Code) 7158348471 |
|                                                                                                    |                                             |                                                        | 1306838487 F                      | PXC 152W00000X              | X +                                     |

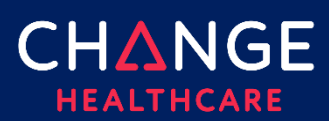

6. Select Claim Details tab and click Collapse All. Open section labeled Other Insurance / COB. Open Payer sub section.

| Claim                         |                       |                    |                      |              |         |      | •               | Live Chat | (  |
|-------------------------------|-----------------------|--------------------|----------------------|--------------|---------|------|-----------------|-----------|----|
| 1500 FORM                     | CLAIM DETAILS         | SERVICE LINE D     | ETAILS               |              |         |      |                 |           |    |
| Expand All > Col              | llapse All            |                    |                      |              |         |      |                 |           |    |
| Payer                         |                       |                    |                      |              |         |      |                 |           |    |
| Insured/Subscriber            |                       |                    |                      |              |         |      |                 |           |    |
| Patient                       |                       |                    |                      |              |         |      |                 |           |    |
| Billing Provider              |                       |                    |                      |              |         |      |                 |           |    |
| Rendering Provider            |                       |                    |                      |              |         |      |                 |           |    |
| Service Facility              |                       |                    |                      |              |         |      |                 |           |    |
| Pay to Provider Address       |                       |                    |                      |              |         |      |                 |           |    |
| Other Providers               |                       |                    |                      |              |         |      |                 |           |    |
| Claim Information             |                       |                    |                      |              |         |      |                 |           |    |
| Other Insurance/COB (2        | 2423 ALABAMA BLUE SH  | IIELD Primary)     |                      |              |         |      |                 |           |    |
| Payer                         |                       |                    |                      |              |         |      |                 |           |    |
| Payer Information             |                       |                    |                      |              | ID's    |      |                 |           |    |
| ayer Responsibility Insurance | Type Claim Filing Ind | Benefits Assigned  | _                    |              | ID Type | Paye | er Primary ID   |           |    |
| P 👻                           | CI                    | O Yes O No         | O N/A                |              | PI      | 24   | 23              |           |    |
|                               |                       |                    | CLEAR                | FIND PAYER   | ID Type | Paye | er Secondary ID |           |    |
| Name                          |                       |                    |                      |              |         |      |                 |           |    |
| ALABAMA BLUE SHIELD           |                       |                    |                      |              | ID Type | Oth  | er ID           |           |    |
| Address 1                     |                       | Address 2          |                      |              |         |      |                 |           |    |
|                               |                       |                    |                      |              |         |      |                 |           |    |
| City                          | State                 | Zip Code           |                      | Country Code |         |      |                 |           |    |
|                               |                       |                    |                      |              |         |      |                 |           |    |
| Group or Policy #             | Group Name            |                    | Original Reference # |              |         |      |                 |           |    |
|                               |                       |                    |                      |              |         |      |                 |           |    |
| rior Authorization #          | Referral #            |                    |                      |              |         |      |                 |           |    |
|                               |                       |                    |                      |              |         |      |                 |           |    |
| Insured/Subscriber            |                       |                    |                      |              |         |      |                 |           |    |
| Payment/Adjudication          |                       |                    |                      |              |         |      |                 |           |    |
| Supplemental Provider Ir      | nformation            |                    |                      |              |         |      |                 |           |    |
| Other Insurance/COB           |                       |                    |                      |              |         |      |                 |           |    |
| DELETE CLAIM                  | Your claim I          | nas been auto-save | ed. 04/10/2022 21    | :29:26 CT    | COPY    | SAVE | VALIDATE        | SUBMIT F  | or |
|                               |                       |                    |                      |              |         |      |                 |           |    |

Quick Reference Guide

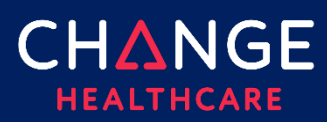

 Set Payer Responsibility to Primary or Secondary. Add Claim Filing Indicator. Use Find Payer to search for payer name on primary claim OR key in Payer Name and Payer Primary ID field. If you are manually entering payer information, include PI as ID Type. Close Payer subsection.

| Payer                                                |                                                  |                                     |                                                |
|------------------------------------------------------|--------------------------------------------------|-------------------------------------|------------------------------------------------|
| Payer Information                                    |                                                  | ID's                                |                                                |
| Payer Responsibility Insurance Type Claim<br>P CI CI | Filing Ind Benefits Assigned<br>O Yes O No O N/A | ID Туре<br>РІ<br>ID Туре<br>ID Туре | Payer Primary ID<br>2423<br>Payer Secondary ID |
| Nome<br>ALABAMA BLUE SHIELD                          |                                                  | ID Type                             | Other ID                                       |
| Address 1                                            | Address 2                                        |                                     |                                                |
| City State                                           | Zip Code                                         | Country Code                        |                                                |
| Group or Policy # Group N                            | Name Original Refer                              | ence #                              |                                                |
| Prior Authorization # Referral                       | J #                                              |                                     |                                                |

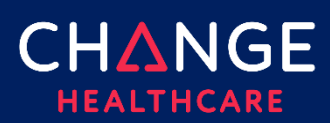

8. Open Insured / Subscriber sub-sections at top and bottom of claim form.

| Claim                                  |                |            |                   |                 |              |            |                  | •        | Live Chat | 6   |
|----------------------------------------|----------------|------------|-------------------|-----------------|--------------|------------|------------------|----------|-----------|-----|
| 1500 FORM                              |                | LS         | SERVICE LINE      | DETAILS         |              |            |                  |          |           |     |
|                                        |                |            |                   |                 |              |            |                  |          |           |     |
| Payer                                  |                |            |                   |                 |              |            |                  |          |           |     |
| <ul> <li>Insured/Subscriber</li> </ul> |                |            |                   |                 |              |            |                  |          |           |     |
| Insured/Subscriber Information         | tion           |            |                   |                 |              |            |                  |          |           |     |
| Last/Organization Name                 |                | First Nam  | e                 | Middle Name     | Suffix       | Sex        | Date of Birth    |          |           |     |
| TORRES                                 |                | JOCEL      | /N                |                 |              | F          | 01/01/20         | 00       |           |     |
| Address 1                              |                |            | Address 2         |                 |              |            |                  |          |           |     |
| 516 MAIN STREET                        |                |            |                   |                 |              |            |                  |          |           |     |
| City                                   | State          |            | Zip Code          |                 | Country Code |            |                  |          |           |     |
| MEDFORD                                | MA             |            | 021550000         |                 |              |            |                  |          |           |     |
| Insured's ID #                         |                |            | Social Security # |                 |              |            |                  |          |           |     |
| MTN981339082                           |                |            |                   |                 |              |            |                  |          |           |     |
|                                        |                |            |                   |                 |              |            |                  |          |           |     |
| Patient                                |                |            |                   |                 |              |            |                  |          |           |     |
| Billing Provider                       |                |            |                   |                 |              |            |                  |          |           |     |
| Rendering Provider                     |                |            |                   |                 |              |            |                  |          |           |     |
| Service Facility                       |                |            |                   |                 |              |            |                  |          |           |     |
| Pay to Provider Address                |                |            |                   |                 |              |            |                  |          |           |     |
| Other Providers                        |                |            |                   |                 |              |            |                  |          |           |     |
| Claim Information                      |                |            |                   |                 |              |            |                  |          |           |     |
| • Other Insurance/COB (24              | 123 ALABAMA    | BLUE SHI   | ELD Primary)      |                 |              |            |                  |          |           |     |
| Payer                                  |                |            | ,,                |                 |              |            |                  |          |           |     |
| Insured/Subscriber                     |                |            |                   |                 |              |            |                  |          |           |     |
| Insured/Subscriber Information         | tion           |            |                   |                 |              |            |                  |          |           |     |
| Last/Organization Name                 |                | Einst Nom  |                   | Middle Name     | Suffix       | Potient Pa | lationship to Ir | sured    |           |     |
| TORRES                                 |                | JOCEL      | /N                | Middle Norrie   | J            | 18         | addonanip to ii  | Isuleu   |           |     |
|                                        |                |            |                   |                 |              |            |                  |          |           |     |
| Address I                              |                |            | Address 2         |                 |              |            |                  |          |           |     |
| 01010410011221                         |                |            |                   |                 |              |            |                  |          |           |     |
| City                                   | State          |            | Zip Code          |                 | Country Code |            |                  |          |           |     |
| HEDFORD                                | MA             |            | 021550000         |                 |              |            |                  |          |           |     |
| ID Type                                | Insured's ID # |            | Social S          | ecurity #       |              |            |                  |          |           |     |
| MI                                     | OTHERPAYERID   |            |                   |                 |              |            |                  |          |           |     |
| Payment/Adjudication                   |                |            |                   |                 |              |            |                  |          |           |     |
| Supplemental Provider Inf              | ormation       |            |                   |                 |              |            |                  |          |           |     |
| Other Insurance/COB                    |                |            |                   |                 |              |            |                  |          |           |     |
|                                        |                |            |                   |                 |              |            |                  | _        |           |     |
| DELETE CLAIM                           | You            | r claim ha | is been auto-sav  | ved. 04/10/2022 | 21:31:26 CT  | COPY       | SAVE             | VALIDATE | SUBMIT F  | FOR |

9. Copy / paste subscriber name and address information between sections.

Note: Insured ID# should NOT be copied. Other Insurance Insured ID# is required and must be Subscriber ID assigned by the prior payer. Enter MI in ID Type field. Patient Relationship to Insured is required. If subscriber is patient, enter 18 in field. If not, value can be copied from Patient section of claim form.

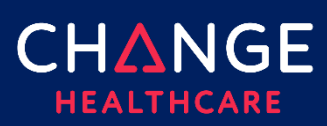

# How to Create Secondary Claim in ConnectCenter

| Claim                                                    |                     |             |                                             |                                        |                            |         |                      |         |                  |                         |            | Live Chat                 | 6 |
|----------------------------------------------------------|---------------------|-------------|---------------------------------------------|----------------------------------------|----------------------------|---------|----------------------|---------|------------------|-------------------------|------------|---------------------------|---|
| 1500 FORM                                                | CLAI                | M DETAILS   |                                             | SERVICE                                | LINE DE                    | TAILS   |                      |         |                  |                         |            |                           |   |
| Date(s) of Service<br>From: To:<br>MM/DD/YYYY MM/DD/YYYY | Place of<br>Service | EMG P<br>(i | Procedures, S<br>(Explain Unus<br>CPT/HCPCS | Services, or<br>sual Circum<br>Modifie | Supplies<br>istances)<br>r |         | Diagnosis<br>Pointer | Charges | Days or<br>Units | EPSDT<br>Family<br>Plan | ID<br>Qual | Rendering<br>Provider ID# |   |
| 1                                                        |                     |             |                                             |                                        |                            |         |                      |         |                  |                         | NPI        | ×                         |   |
| 2                                                        |                     |             |                                             |                                        |                            |         |                      |         |                  |                         | NDL        | X                         |   |
| 3                                                        |                     |             |                                             |                                        |                            |         |                      |         |                  |                         |            | ¥                         |   |
| 4                                                        |                     |             |                                             |                                        |                            |         |                      |         |                  |                         | NPI        | +<br>X                    |   |
|                                                          |                     |             |                                             |                                        |                            |         |                      |         |                  |                         | NPI        | (+                        |   |
| 5                                                        |                     |             |                                             |                                        |                            |         |                      |         |                  |                         | NPI        | +                         |   |
| 6                                                        |                     |             |                                             |                                        |                            |         |                      |         |                  |                         | NPI        | ×                         |   |
| Total Service Lines (0)<br><b>ne 1</b> - To view details | s of a diffe        | erent line  | e, click o                                  | on the a                               | pproprie                   | ate ser | vice line ab         | oove    |                  |                         |            | +Add Service Line         |   |
| * <u>Expand All</u> »                                    | <u>Collapse</u> A   | <u>All</u>  |                                             |                                        |                            |         |                      |         |                  |                         |            |                           |   |
| Providers                                                | 11                  |             |                                             |                                        |                            |         |                      |         |                  |                         |            |                           |   |
| Other Insurance/CO                                       | tion                |             |                                             |                                        |                            |         |                      |         |                  |                         |            |                           |   |
| Other Insurance/CO                                       | в                   |             |                                             |                                        |                            |         |                      |         |                  |                         |            |                           |   |
|                                                          |                     |             |                                             | _                                      |                            |         |                      |         |                  | _                       |            |                           |   |

#### 10. Click Service Line Details tab. Line 1 will be selected by default.

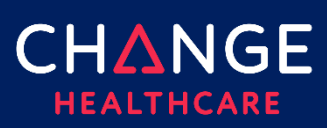

| Expand All                                                                           | » <u>Colla</u>                    | <u>pse All</u> |                                |             |                        |                         |          |                                         |                   |          |
|--------------------------------------------------------------------------------------|-----------------------------------|----------------|--------------------------------|-------------|------------------------|-------------------------|----------|-----------------------------------------|-------------------|----------|
| Providers                                                                            |                                   |                |                                |             |                        |                         |          |                                         |                   |          |
| Service Line                                                                         | Information                       |                |                                |             |                        |                         |          |                                         |                   |          |
| Service Line                                                                         | Supplemental                      | I Informa      | tion                           |             |                        |                         |          |                                         |                   |          |
| Authorizatio                                                                         | ns/Referrals                      |                |                                |             |                        |                         |          |                                         |                   |          |
| Attachments                                                                          | 5                                 |                |                                |             |                        |                         |          |                                         |                   |          |
| Ambulance                                                                            |                                   |                |                                |             |                        |                         |          |                                         |                   |          |
| Drug Identif                                                                         | cation                            |                |                                |             |                        |                         |          |                                         |                   |          |
| Test Results                                                                         |                                   |                |                                |             |                        |                         |          |                                         |                   |          |
| DME                                                                                  |                                   |                |                                |             |                        |                         |          |                                         |                   |          |
| Other Insur                                                                          | ance/COB (242                     | 23 ALABA       | MA BLUE SHIE                   | LD Primary) |                        |                         |          |                                         |                   |          |
|                                                                                      |                                   |                |                                |             |                        |                         |          |                                         |                   |          |
| Payment/Adjuc                                                                        | lication                          |                |                                |             |                        |                         |          |                                         |                   |          |
| Payment/Adjuc                                                                        | lication                          |                | Adjudication Pay               | ment Date   |                        | Amount Paid             |          |                                         | Patient Liability |          |
| Payment/Adjuc<br>Payer Primary ID<br>2423                                            | lication                          |                | Adjudication Pay<br>04/01/2022 | ment Date   |                        | Amount Paid             |          | \$100.00                                | Potient Liability | \$300.00 |
| Payment/Adjuct<br>Payer Primary ID<br>2423<br>Product/Service ID                     | <b>lication</b><br>Procedure Code |                | Adjudication Pay<br>04/01/2022 | ment Date   | Modifier               | Amount Paid             | Modifier | \$100.00<br>Modifier                    | Patient Liability | \$300.00 |
| Payment/Adjuct Payer Primary ID 2423 Product/Service ID HC                           | Procedure Code<br>93024           |                | Adjudication Pay               | ment Date   | Modifier               | Amount Paid<br>Modifier | Modifier | \$100.00<br>Modifier                    | Patient Liability | \$300.00 |
| Payment/Adjuct Payer Primary ID 2423 Product/Service ID HC Description               | Procedure Code<br>93024           | •              | Adjudication Pay               | ment Date   | Modifier               | Amount Paid<br>Modifier | Modifier | \$100.00<br>Modifier                    | Potient Liability | \$300.00 |
| Payment/Adjuct<br>layer Primary ID<br>2423<br>roduct/Service ID<br>HC<br>lescription | Procedure Code<br>93024           |                | Adjudication Pay<br>04/01/2022 | ment Date   | Modifier<br>Paid Units | Amount Paid<br>Modifier | Modifier | \$100.00<br>Modifier<br>Bundled or Unbo | Potient Liability | \$300.00 |
| ayment/Adjua<br>ayer Primary ID<br>2423<br>roduct/Service ID<br>HC<br>escription     | Procedure Code<br>93024           | 2              | Adjudication Pay               | ment Dote   | Modifier<br>Paid Units | Amount Paid<br>Modifier | Modifier | \$100.00<br>Modifier<br>Bundled or Unbo | Patient Liability | \$300.00 |

11. Open Other Insurance/COB section.

- 12. Prior Payer name and ID will appear on Other Insurance title bar. Copy Payer ID from there to Payer Primary ID field.
- 13. Copy Procedure Code from service line section to Procedure Code field in Other Insurance section. Enter HC in Product/Service ID field.

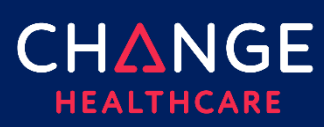

## How to Create Secondary Claim in ConnectCenter

14. Add adjudication payment date, prior amount paid for line item, patient liability amount, and quantity of units previously paid.

| ine 1 - To view                  | details of a   | differen   | t line, click (  | on the appi | ropriate se | rvice líne ab | ove    |                 |                   |          |
|----------------------------------|----------------|------------|------------------|-------------|-------------|---------------|--------|-----------------|-------------------|----------|
| * Expand All                     | » <u>Colic</u> | ipse All   |                  |             |             |               |        |                 |                   |          |
| Providers                        |                |            |                  |             |             |               |        |                 |                   |          |
| <ul> <li>Service Line</li> </ul> | Information    |            |                  |             |             |               |        |                 |                   |          |
| Service Line                     | Supplementa    | I Informat | tion             |             |             |               |        |                 |                   |          |
| Authorization                    | ns/Referrals   |            |                  |             |             |               |        |                 |                   |          |
| Attachments                      |                |            |                  |             |             |               |        |                 |                   |          |
| Ambulance                        |                |            |                  |             |             |               |        |                 |                   |          |
| Drug Identifie                   | cation         |            |                  |             |             |               |        |                 |                   |          |
| Test Results                     |                |            |                  |             |             |               |        |                 |                   |          |
|                                  |                |            |                  |             |             |               |        |                 |                   |          |
| - DHE                            |                |            |                  |             |             |               |        |                 |                   |          |
| <ul> <li>Other Insurd</li> </ul> | ince/COB (24   | 23 ALABA   | MA BLUE SHIE     | LD Primary) |             |               |        |                 |                   |          |
| Payment/Adjud                    | ication        |            |                  |             |             |               |        |                 |                   |          |
| Payer Primary ID                 |                |            | Adjudication Pay | ment Date   |             | Amount Paid   |        |                 | Patient Liability |          |
| 2423                             |                |            | 04/01/2022       |             |             |               |        | \$100.00        |                   | \$300.00 |
| Product/Service ID               | Procedure Cod  | e          |                  |             | Modifier    | Modifier      | Modifi | er Modifier     |                   |          |
| HC                               | 93024          |            |                  |             |             |               |        |                 |                   |          |
|                                  |                |            |                  |             |             |               |        |                 |                   |          |
| Description                      |                |            |                  |             | Paid Units  |               |        | Bundled or Unio | unalea Line#      |          |
|                                  |                |            |                  |             |             |               |        |                 |                   |          |
| Adjustments                      |                |            |                  |             |             |               |        |                 |                   |          |
| Group Code                       |                | Reason     |                  | Amount      | (           | Quantity      |        |                 |                   |          |
|                                  | ~              |            |                  |             |             |               |        |                 |                   |          |

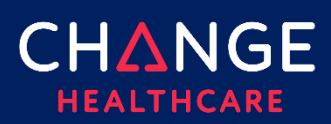

15. In adjudication section, select an appropriate group code from drop down list of provided codes. Enter one or more reason codes for each group code selected. For help finding a reason code, enter a word that you would expect to find in code description. A pick list of matching codes will be displayed at the top of screen. Enter the amount and quantity of adjustment for each service line.

| II                    | 4                                           |                     |                         |                          |                       |                   | -           |
|-----------------------|---------------------------------------------|---------------------|-------------------------|--------------------------|-----------------------|-------------------|-------------|
| 60 - CHARGES FOR OUT  | PATIENT SERVICES ARE NOT COV                | FRED WHEN PERFORME  | D WITHIN A PERIOD OF T  | IME PRIOR TO OR AFTER IN | PATIENT SERVICE       | S. 🚔              | •           |
| 258 - CLAIM/SERVICE N | OT COVERED WHEN PATIENT IS I                | N CUSTODY/INCARCERA | (TED                    |                          |                       |                   | ×           |
| 274 - FEE/SERVICE NOT | PAYABLE PER PATIENT CARE CO                 | ORDINATION ARRANGEN | 1ENT.                   |                          |                       |                   | •           |
| 227 - INFORMATION REC | QUESTED FROM THE PATIENT/INS                | URED/RESPONSIBLE PA | RTY WAS NOT PROVIDED    | OR WAS INSUFFICIENT/INC  | OMPLETE               |                   | ×           |
| 142 - MONTHLY MEDICA  | ID PATIENT LIABILITY AMOUNT.                |                     |                         |                          |                       |                   | •           |
| B16 - NEW PATIENT QUA | ALIFICATIONS WERE NOT MET.                  |                     |                         |                          |                       |                   |             |
| 32 - OUR RECORDS INDI | CATE THE PATIENT IS NOT AN EL               | IGIBLE DEPENDENT.   |                         |                          |                       | Add St            | n inn Linn  |
| 31 - PATIENT CANNOT B | E IDENTIFIED AS OUR INSURED.                |                     |                         |                          |                       |                   | The Life    |
| 177 - PATIENT HAS NOT | MET THE REQUIRED ELIGIBILITY                | REQUIREMENTS.       |                         |                          |                       | *                 |             |
|                       |                                             | apse All            |                         |                          |                       |                   |             |
|                       | Providers                                   |                     |                         |                          |                       |                   |             |
|                       | Service Line Information                    |                     |                         |                          |                       |                   |             |
|                       | <ul> <li>Other Insurance/COB (24</li> </ul> | 23 ALABAMA BLUE SHI | ELD Primary)            |                          |                       |                   |             |
|                       | Payment/Adjudication                        |                     | ,,                      |                          |                       |                   |             |
|                       |                                             |                     |                         |                          |                       |                   |             |
|                       | Payer Primary ID                            | Adjudication Pa     | yment Date              | Amount Paid              |                       | Potient Liability |             |
|                       | 2423                                        | 04/01/2022          |                         |                          | \$100.00              |                   | \$100.00    |
|                       | Product/Service ID Procedure Cod            | e                   | Modifi                  | er Modifier Modi         | fer Modifier          |                   |             |
|                       | HC 93024                                    |                     |                         |                          |                       |                   |             |
|                       | Description                                 |                     | Deciel Health           |                          | D. stations are 1 lab | under Linest      |             |
|                       | beaupoort                                   |                     | 1                       |                          |                       |                   |             |
|                       |                                             |                     |                         |                          |                       |                   |             |
|                       | Adjustments                                 |                     |                         |                          |                       |                   |             |
|                       | Group Code                                  | Reason              | Amount                  | Guantity                 |                       |                   |             |
|                       | Contractual Obligation                      | 109                 | \$200.00                | 1                        |                       |                   |             |
|                       |                                             |                     |                         |                          |                       |                   |             |
|                       |                                             |                     |                         |                          |                       |                   |             |
|                       |                                             |                     |                         |                          |                       |                   |             |
|                       |                                             |                     |                         |                          |                       |                   |             |
|                       |                                             |                     |                         |                          |                       |                   |             |
|                       |                                             |                     |                         |                          |                       |                   |             |
|                       | Group Code                                  | Reason              | Amount                  | Quantity                 |                       |                   |             |
|                       | Patient Responsibility 🗸 🗸                  | patient             | \$100.00                | 1                        |                       |                   |             |
|                       |                                             |                     |                         |                          |                       |                   |             |
|                       |                                             |                     |                         |                          |                       |                   |             |
|                       |                                             |                     |                         |                          |                       |                   |             |
|                       |                                             |                     |                         |                          |                       |                   |             |
|                       |                                             |                     |                         |                          |                       |                   |             |
|                       |                                             |                     |                         |                          |                       |                   |             |
|                       | Group Code                                  | Reason              | Amount                  | Quantity                 |                       |                   |             |
|                       | ~                                           |                     |                         |                          |                       |                   |             |
|                       |                                             |                     | i                       |                          |                       |                   |             |
|                       | DELETE CLAIM                                | Your claim ho       | as been auto-saved. 04/ | 10/2022 21:46:53 CT      | COPY                  | SAVE VALIDATE     | SUBMIT FORM |

Note: The following fields will be validated to ensure all numbers and amounts are balanced:

- Within each line: total of all adjustment amounts under group patient responsibility should match patient liability amount entered at top of the payment/adjudication section
- Within each line: total of all adjustment amounts (including the patient responsibility amounts) plus amount entered in Amount Paid field at top of the section, should equal line item charge amount entered at top of page.
- Across service lines: total of Amount Paid values for each service line should be entered in Amount Paid field on Claim Details tab.
- 16. Click **VALIDATE** button to confirm all required fields are entered and all numbers and amounts balance.
- 17. Click **SUBMIT FORM** button to create claim.